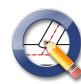

# QCad 3.22.0 cheat sheet

### File

| Ctrl + N or Ctrl + T            | New                |
|---------------------------------|--------------------|
| Ctrl + Shift + N                | New from template  |
| Ctrl + O                        | Open               |
| Ctrl + Shift + I                | Import             |
| Ctrl + R                        | Revert             |
| Ctrl + S                        | Save               |
| Ctrl + Shift + S                | Save as            |
| Ctrl + W                        | Close              |
| X then B                        | Bitmap export      |
| X then S                        | Quick SVG export   |
| X then D                        | PDF export         |
| Ctrl + Shift + P or<br>Ctrl + P | Print preview      |
| Ctrl + Alt + P                  | Print current view |
| Ctrl + Q                        | Quit               |

### View: Zoom

| + or = or Ctrl + + | Zoom in           |
|--------------------|-------------------|
| Ctrl + -           | Zoom out          |
| Z then A           | Auto zoom         |
| Z then S           | Zoom to selection |
| Z then V           | Previous view     |
| Z then W           | Window zoom       |
| Z then P           | Pan zoom          |

### View

| D then F | Draft mode             |
|----------|------------------------|
| N then L | Screen based linetypes |
| N then T | Anti-aliasing          |
| G then R | Grid                   |
| J then O | Isometrik grid off     |
| J then T | Top projection         |
| J then R | Right projection       |
| J then L | Left projection        |
| G then Y | Layer list             |
| G then B | Block list             |
| G then V | View list              |
| G then P | Property editor        |

| G then F          | Selection filter         |
|-------------------|--------------------------|
| G then L          | Library browser          |
| G then M          | Command line             |
| G then C          | Clipboard display        |
| G then S          | Status bar               |
| Space or Ctrl + M | Focus on command line    |
| Ctrl + Space      | Focus on Options toolbar |
| Ctrl + Shift +    | Focus on tool matrix     |
| Space             |                          |
| F8                | Display distance / angle |

# View: Overlays

| V then D | Direction  |
|----------|------------|
| V then O | Order      |
| V then S | Startpoint |

#### Edit

| Ctrl + Z or O then<br>O                        | Undo                 |
|------------------------------------------------|----------------------|
| Ctrl + Shift + Z or<br>U then U                | Redo                 |
| Del or Backspace<br>or E then R                | Delete               |
| Ctrl + X                                       | Cut                  |
| Ctrl + Shift + X or<br>R then T                | Cut with reference   |
| Ctrl + C or C then<br>P                        | Сору                 |
| Ctrl + Shift + C or<br>R then C                | Copy with reference  |
| Ctrl + V or P then<br>S                        | Paste                |
| Ctrl + Shift + V or<br>P then E or D then<br>P | Paste along entity   |
| Ctrl + F or R then<br>P                        | Find / Replace       |
| F then F                                       | Substitute fonts     |
| M then G                                       | Scale text heights   |
| C then U                                       | Convert drawing unit |
| Esc                                            | Escape               |
| Q then Q                                       | Reset / Idle         |

| Ctrl + I | Drawing preferences     |
|----------|-------------------------|
| Ctrl + , | Application preferences |

# Edit: Quick modify

| Arrow keys | Move                     |
|------------|--------------------------|
| F5         | Rotate counter-clockwise |
| F6         | Rotate clockwise         |

#### Draw: Point

| P then O | Single point     |
|----------|------------------|
| P then N | N points on line |
| P then M | MxN points       |

#### **Draw: Line**

| L then I                                                                           | Line from 2 points                                                                                                    |
|------------------------------------------------------------------------------------|----------------------------------------------------------------------------------------------------|
| L then A                                                                           | Line from angle                                                                                                    |
| L then H                                                                           | Horizontal line                                                                                                    |
| L then V                                                                           | Vertical line                                                                                                    |
| L then B                                                                           | Angle bisector                                                                                                    |
| L then P or P then<br>A                                                            | Parallel (with distance)                                                                                                    |
|                                                                                    |                                                                                                    |
| L then G                                                                           | Parallel (through point)                                                                                                    |
| L then G<br>L then T then 1                                                        | Parallel (through point)<br>Tangent (point, circle)                                                                                                    |
| L then G<br>L then T then 1<br>L then T then 2                                     | Parallel (through point)<br>Tangent (point, circle)<br>Tangent (two circles)                                                                                                    |
| L then G<br>L then T then 1<br>L then T then 2<br>L then N                         | Parallel (through point)Tangent (point, circle)Tangent (two circles)Orthogonal / Tangent                                                                                               |
| L then G<br>L then T then 1<br>L then T then 2<br>L then N<br>L then R             | <ul> <li>Parallel (through point)</li> <li>Tangent (point, circle)</li> <li>Tangent (two circles)</li> <li>Orthogonal / Tangent</li> <li>Relative angle</li> </ul>                     |
| L then G<br>L then T then 1<br>L then T then 2<br>L then N<br>L then R<br>L then O | <ul> <li>Parallel (through point)</li> <li>Tangent (point, circle)</li> <li>Tangent (two circles)</li> <li>Orthogonal / Tangent</li> <li>Relative angle</li> <li>Orthogonal</li> </ul> |

# Draw: Spline

| S then P | Spline (control points) |
|----------|-------------------------|
| S then L | Spline (fit points)     |
| N then I | Insert fit point        |
| N then R | Remove fit point        |
| N then P | Simplify                |

#### **Draw: Misc**

| X then H | Horizontal construction line |
|----------|------------------------------|
| X then V | Vertical construction line   |

| C then S        | Centerline cross        |
|-----------------|-------------------------|
| C then 1 then 2 | Counter                 |
| T then G        | Text along entity       |
| L then J        | Box joint from 2 points |

#### Draw: Arc

| A then R | Center, point, angles      |
|----------|----------------------------|
| A then D | 2 points and radius        |
| A then 2 | 2 points and angle         |
| A then L | 2 points and length        |
| A then H | 2 point and height         |
| A then 3 | 3 points                   |
| A then C | Concentric (with distance) |
| A then G | Concentric (through point) |
| A then N | Tangentially connected     |
| A then T | Tangent, point, radius     |

### Draw: Circle

| C then I        | Center, point              |
|-----------------|----------------------------|
| C then R        | Center, radius             |
| C then A        | Center, diameter           |
| C then D        | 2 points and radius        |
| C then 2        | 2 points                   |
| C then 3        | 3 points                   |
| C then C        | Concentric (with distance) |
| C then G        | Concentric (through point) |
| C then T then 1 | Tangent and 2 points       |
| C then T then P | Tangent, point, radius     |
| C then T then 2 | 2 tangents and point       |
| C then T then R | 2 tangents and radius      |
| C then T then 3 | 3 tangents                 |

# Draw: Ellipse

| E then P | Ellipse (center, point, ratio) |
|----------|--------------------------------|
| E then A | Ellipse arc                    |
| E then I | Ellipse with radii             |
| E then D | Ellipse with diameters         |
| E then C | Parallel curve (with distance) |
| E then G | Parallel curve (through point) |

E then Q

Inscribed in quadrilateral

# Draw: Polyline

| P then L                | Draw polyline                     |
|-------------------------|-----------------------------------|
| O then G                | Polyline segments                 |
| O then C                | Polyline from selection           |
| O then L                | Partial polyline along selection  |
| O then A or O<br>then I | Insert node                       |
| O then P                | Append nodes                      |
| O then D                | Delete nodes                      |
| O then B                | Delete segments between two nodes |
| O then T                | Trim segments                     |
| O then R                | Relocate start point              |
| O then X                | Change segment type               |
| O then Q                | Offset                            |
| O then M                | Morph                             |
| O then S                | Simplify                          |
| O then N                | Normalize polylines               |
| O then E                | Logically close polylines         |
| O then J                | Logically open polylines          |

# Modify

| M then V                | Move / copy            |
|-------------------------|------------------------|
| R then O                | Rotate                 |
| S then Z                | Scale                  |
| M then I                | Mirror                 |
| F then H                | Filp horizontal        |
| F then V                | Flip vertical          |
| M then R                | Move and rotate        |
| R then 2                | Rotate two             |
| A then E                | Align reference points |
| M then A                | Align                  |
| O then F                | Offset (with distance) |
| O then H                | Offset (with point)    |
| R then M or X<br>then T | Trim                   |
| T then M                | Trim both              |
| L then E                | Lengthen / shorten     |

| S then S   | Stretch           |
|------------|-------------------|
| C then L,R | Clip to rectangle |
| C then H   | Chamfer / bevel   |
| R then N   | Round             |
| D then I   | Divide            |
| M then S   | Split entities    |
| D then 2   | Break out segment |
| B then 2   | Break out manual  |
| A then X   | Auto trim         |
| D then 3   | Break out gap     |
| R then V   | Reverse           |
| M then T   | Edit text         |
| M then H   | Edit hatch        |
| X then P   | Explode           |

# Modify: Draw order

| M then F | Bring to front |
|----------|----------------|
| M then B | Send to back   |
| R then D | Reorder        |

# Modify: Detection

| M then D | Detect duplicates           |
|----------|-----------------------------|
| M then Z | Detect zero-length entities |

### Modify: Projection

| P then R | Orthographic projection<br>(cylindirical) |
|----------|-------------------------------------------|
| P then J | Isometric projection                      |
| P then C | Isometric projection (cylindirical)       |
| M then X | Matrix transformation                     |

#### Block

| X then P | Explode                     |
|----------|-----------------------------|
| B then V | Toggle visibility           |
| B then S | Show all blocks             |
| B then H | Hide all blocks             |
| B then A | Add empty block             |
| B then C | Create block from selection |
| B then L | Add layout block            |

| B then R | Remove block              |
|----------|---------------------------|
| B then P | Purge unused blocks       |
| B then N | Rename block              |
| B then E | Edit block                |
| B then D | Edit block from reference |
| B then Y | Copy block                |
| E then M | Return to main drawing    |
| B then + | Select block references   |
| B then - | Deselect block references |
| B then I | Insert block              |
| B then T | Create library item       |

#### **Block: Attributes**

| U then A | Define block attribute |
|----------|------------------------|
| U then Y | Synchronize attributes |

### Layer

| Y then V                | Toggle visibility           |
|-------------------------|-----------------------------|
| Y then F                | Toggle frozen status        |
| Y then L                | Toggle lock status          |
| Y then O                | Show only active            |
| Y then S                | Show all layers             |
| Y then H                | Hide all layers             |
| Y then W                | Thaw all layers             |
| Y then Z                | Freeze all layers           |
| Y then K                | Lock all layers             |
| Y then N                | Unlock all layers           |
| Y then A                | Add layer                   |
| Y then U                | Add sublayer                |
| Y then T                | Create layer from selection |
| Y then R                | Delete layer                |
| Y then P                | Purge unused layers         |
| Y then E                | Edit layer                  |
| Y then + or Y then<br>C | Select layer                |
| Y then - or Y then<br>D | Deselect layer              |

#### Window

Ctrl + Shift + W Close all

Ctrl + Right or CtrlNext+ Page UpPreviousCtrl + Left or Ctrl +<br/>Page DownPreviousCtrl + Shift + FFull screen

### **Misc: Development**

| G then E | Script shell |
|----------|--------------|
| X then C | Run script   |

### Snap

| S then F           | Free                     |
|--------------------|--------------------------|
| S then G           | Grid                     |
| S then E           | End                      |
| S then T           | On entity                |
| S then U           | Perpendicular            |
| S then B           | Tangential               |
| S then C           | Center                   |
| S then R           | Reference                |
| S then M           | Middle                   |
| S then N           | Middle manual            |
| S then D           | Distance                 |
| S then H           | Distance manual          |
| S then I           | Intersection             |
| S then Y           | Intersection manual      |
| S then A           | Auto                     |
| S then X           | Coordinate               |
| S then O           | Polar coordinate         |
| . then X           | X/Y from points          |
| . then Y           | Y/X from points          |
| S then K           | Center of selection      |
| E then N           | Restrictions off         |
| E then O           | Restrict orthogonally    |
| E then H           | Restrict horizontally    |
| E then V           | Restrict vertically      |
| E then L           | Restrict angle or length |
| R then Z           | Set relative zero        |
| R then L           | Lock relative zero       |
| S then Q           | Lock snap                |
| Source: Qcad (pdf) |                          |

Last modification: 11/11/2019 20:10:44

More information: defkey.com/tg/qcad-shortcuts Customize this PDF...